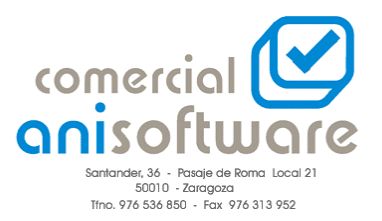

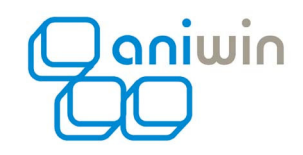

Facturación - ¿Cómo eliminar artículos con movimientos de stock?

Hacer doble click encima de la palabra código de la ficha del artículo. Presentará el texto para realizar cambios si se desea. (No modificar nada) En la segunda pestaña, poner a cero las casillas, "Unidades entradas", "Unidades salidas", Periodo y Ejercicio.

A partir de este momento ya podrá eliminar el artículo.